## Wanted

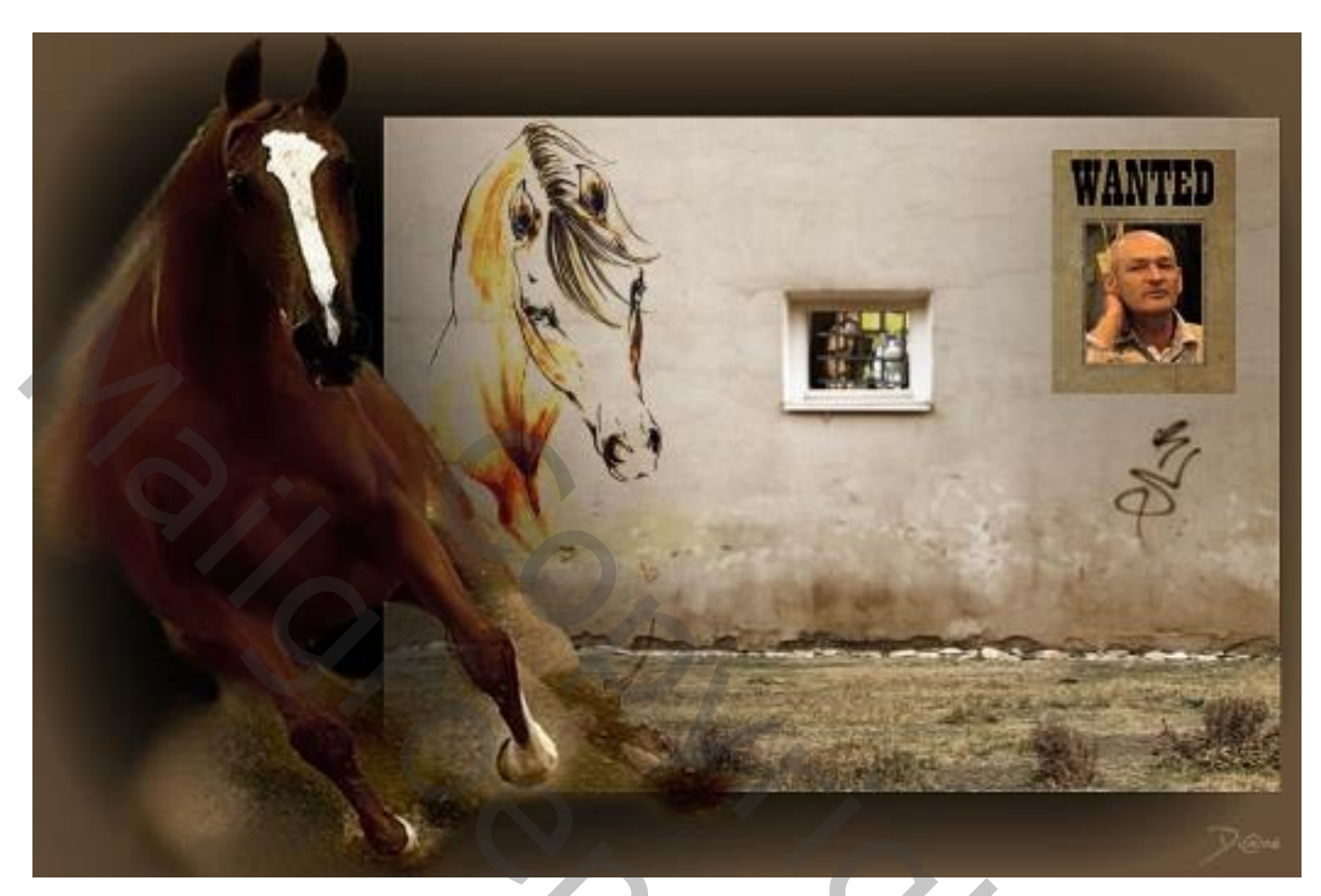

1) Open een nieuw bestand : 1200 x 800 px; 200 dpi; transparante achtergrond. Vul die achtergrond met zwarte kleur; noem de laag "zwart"

2) Open de achtergrondafbeelding , kopieer en plak op je nieuwe werk blad. Schaal 10 % kleiner : klik op de afbeelding Ctrl + T  $\rightarrow$  In optiebalk geef je bij breedte en hoofte 90% in. Noem de laag "achtergrond"

3) Afbeelding  $\rightarrow$  Aanpassingen  $\rightarrow$  Kleurtoon/Verzadiging : vink Vullen met kleur aan, geef volgende waarden in : 34 ; 25 ; 0

4) Voeg "paard1" toe; plaats links op de muur; pas grootte aan;
Laagmodus = Vermenigvuldigen ; foto wordt donkerder
Nog voor "paard1" : Afbeelding → Aanpassingen → Niveaus : Waarden op 0 ; 0,80 ; 120
Met zachte gum veeg je nog de zichtbare randjes weg (of je werkt met een laagmasker).

5) De afbeelding "poster" met wanted op plaats je rechts op de muur. Geef minder Verzadiging : Afbeelding  $\rightarrow$  Aanpassingen  $\rightarrow$  Kleurtoon/Verzadiging met Verzadiging op een waarde tussen -25 en -50

6) Kies een foto (van een bekende???); plaats boven de poster wanted; pas grootte aan; verwijder de overtollige delen (kan met harde gum of met behulp van een laagmasker). Nog voor die foto : Afbeelding  $\rightarrow$  Aanpassingen  $\rightarrow$  Foto Filter : kies voor Sepia, 100%.

7) Activeer weer de "achtergrond" laag; trek een rechthoekige selectie boven het vensterke; De delete toets aanklikken

Voeg de afbeelding met "poezen" toe; maak passend boven het vensterke;

Э,

De afbeelding met poezen maak je wat klaarder : Afbeelding  $\rightarrow$  Aanpassingen  $\rightarrow$  Niveaus De schuiver rechts = de Hooglichten versleep je wat naar links.

8) Open foto met "schuur"; selecteer gras en stenen; kopieer en plak op je werk document; plaats onderaan; pas weer de grootte aan;

Nog voor die foto : Afbeelding  $\rightarrow$  Aanpassingen  $\rightarrow$  Foto Filter : kies voor Sepia, 50%. Afbeelding  $\rightarrow$  Aanpassingen  $\rightarrow$  Kleurtoon/Verzadiging : Verzadiging = -20

9) Alle lagen selecteren; niet de zwarte achtergrond laag.Schaal het geheel wat kleiner (=85%) en plaats tegen de rechtse rand.(hou de afbeelding in het begin van deze oefening wat in het oog)

10) Activeer nu de zwarte achtergrond laag, geef Gloed Binnen met een kleur uit je Afbeelding

| Laagstijl                                                                                      | X                                                                                                    |
|------------------------------------------------------------------------------------------------|----------------------------------------------------------------------------------------------------|
| Stijlen<br>Opties voor overvloeien: standaard<br>Slagschaduw<br>Schaduw binnen<br>Gloed buiten | Gloed binnen Overvloeimodus: Bleken Dekking: 0% Voorvertoning                                                  |
| ☐ Gloed Dinnen<br>☐ Schuine kant en reliëf<br>☐ Contour<br>☐ Structuur<br>☐ Satijn             | Elementen<br>Techniek: Zachter V<br>Bron: O Centreren O Rand                                                   |
| Kleurbedekking  Verloopbedekking  Patroonbedekking                                             | Inperken: 0 %<br>Grootte: 60 px                                                                                |
| L] L]n                                                                                         | Contour: Anti-aliased<br>Bereik: 50 %<br>Jitter: 0 %<br>Tot standaardwaarden maken Standaardwaarden herstellen |

11) De "koffievlek" plaats je waar je dat wenst op je werk; zet laagmodus op Vermenigvuldigen

12) "Paard2" toevoegen; zet helemaal links; pas grootte aan. Geef wat Slagschaduw.

13) Voeg alle lagen samen; plaats je naam op je werk.

<u>Nota</u> : neem je tijd om je werkje netjes af te werken.

Groeten van Bobbieke.